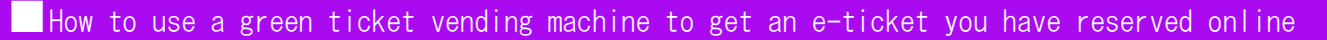

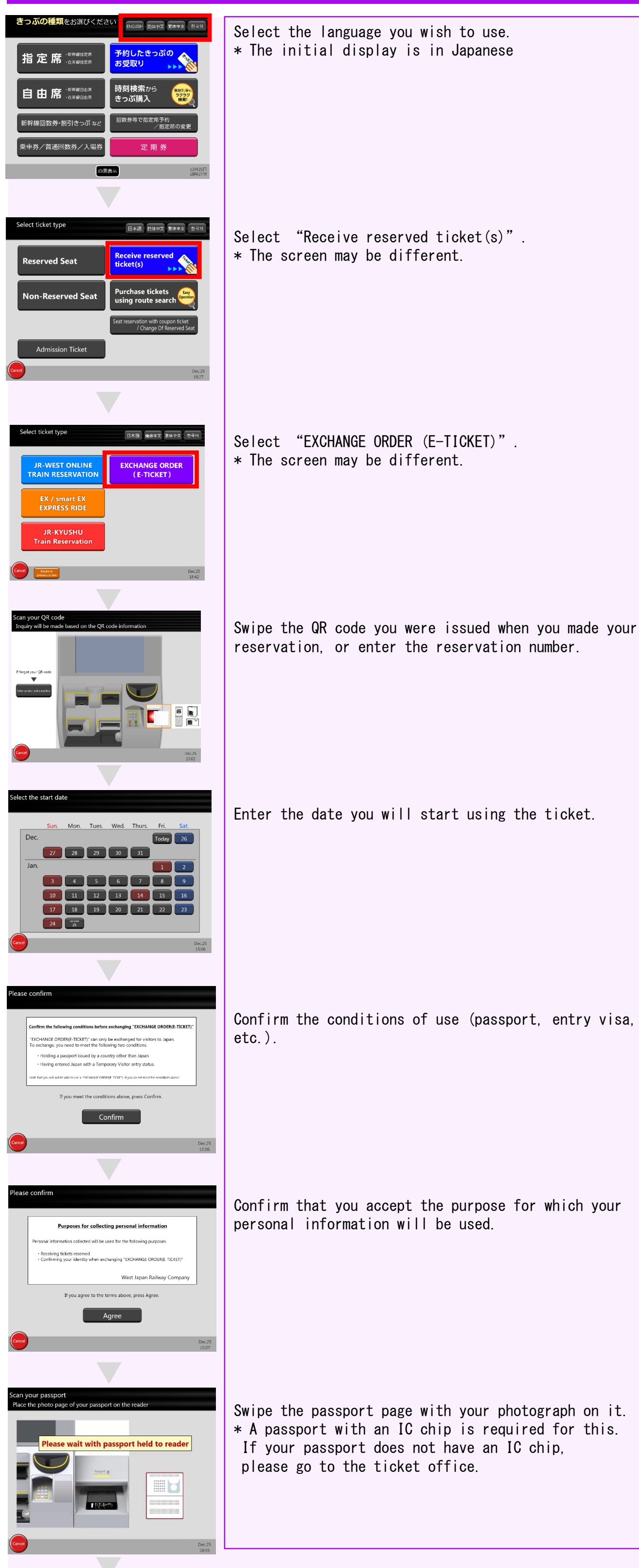

Confirm that you accept the purpose for which your

Swipe the passport page with your photograph on it.

Your ticket will be issued. Please take it from the machine.